# ORTHOGRAPHE D'USAGE GU HOMOPHONIES

# LE MANUEL

101

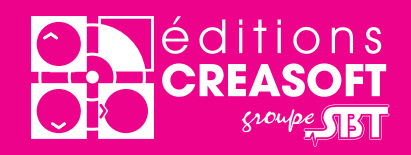

### Installation :

A l'insertion de votre disque cédérom dans votre lecteur, l'installation doit "normalement" démarrer.

Si ce n'est pas le cas, dans votre "Poste de travail", vous trouverez le cédérom "HOMOPHONE", dans lequel se situe le programme d'installation, nommé : install(.exe).

Suivez pas à pas l'installation, puis une fois terminée, vous pourrez démarrer votre logiciel et activer votre licence.

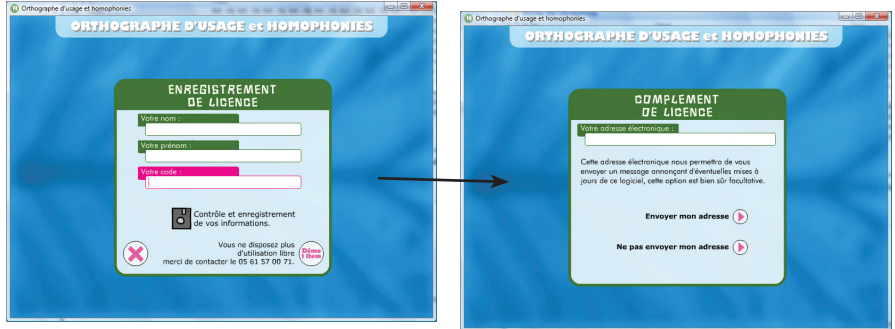

Après avoir saisi correctement vos paramètres de licence, vous pourrez si vous le désirez, enregistrer votre logiciel par voie éléctronique ou bien nous retourner votre carte d'enregistrement. Elle nous permettra de vous offrir un meilleur suivi.

### Le logiciel :

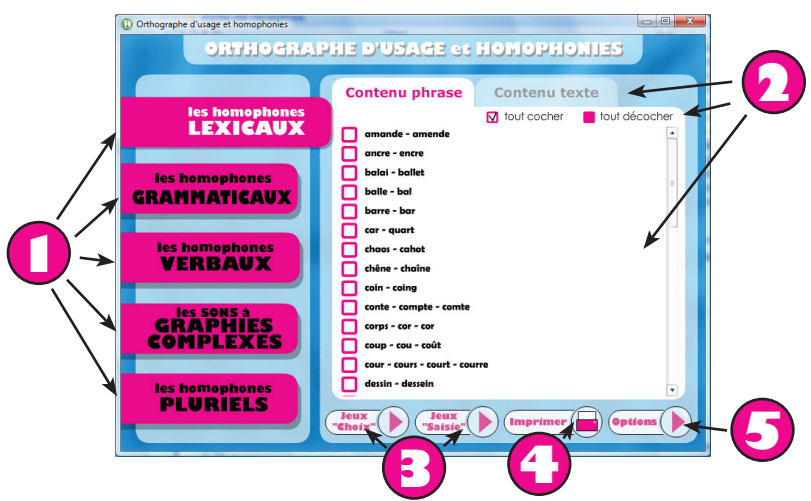

🚺 Zone module

Permet de choisir le type de contenu, il est réparti en 5 parties :

- Les homophones lexicaux
- Les homophones grammaticaux
- Les homophones verbaux
- Les sons à graphies complexes
- Les homophones pluriels

# **Z**one contenu

Cette zone permet de passer du contenu phrase au contenu texte, et de sélectionner la ou les séries que l'on désire travailler.

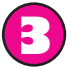

## Zone activité

Ces 2 boutons permettent de faire démarrer l'activité en choisissant le type de réponse à fournir.

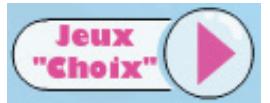

correspond au mode de jeu type choix multiple, c'est à dire que plusieurs

boutons réponses seront présentés, il faut retrouver le bon jusqu'à la bonne réponse.

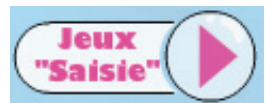

correspond au mode de jeu type saisie de la réponse, c'est à dire

qu'il faut fournir la réponse avec le clavier, puis valider. Au bout de 2 erreurs, une liste de réponses sera proposée, comme mode choix multiple.

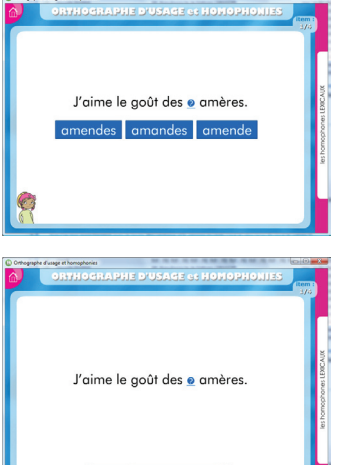

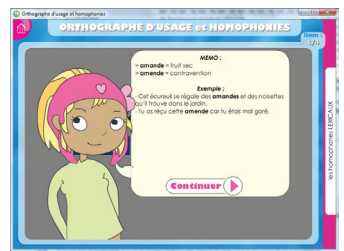

Avant le démarrage de l'activité, une consigne sera présentée, expliquant la règle, les exceptions et quelques exemples. Il y a 5 personnages différents et ils peuvent être désactivés, voir la rubrique «options».

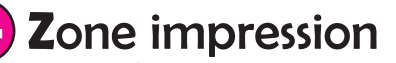

Vous accéderez par ce bouton au cahier numérique, vous pourrez le feuilleter et imprimer ainsi uniquement les pages qui vous intéressent.

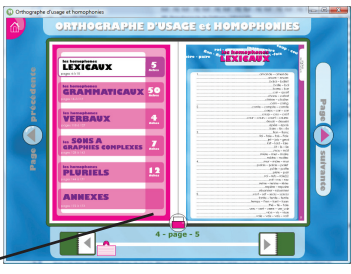

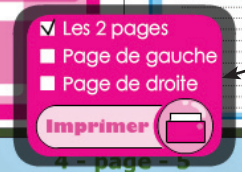

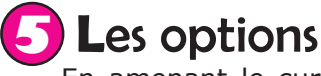

En amenant le curseur de la souris sur le bouton «options» vous pourrez ainsi avant de démarrer une activité, activer ou non le son et l'affichage des personnages.

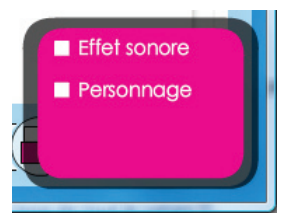

| Orthographe d'usage et ho  |                                                                                                    |
|----------------------------|----------------------------------------------------------------------------------------------------|
| retour                     |                                                                                                    |
| consig                     | gne                                                                                                    |
| Activité<br>choix multiple |                                                                                                    |
| Activ<br>saisi             | ité<br>e                                                                                                    |
| Personr<br>oui //          | nage<br>non                                                                                                  |
| Effet so<br>oui //         | nore                                                                                                    |
| quitt                      | er                                                                                                    |
|                            | retor<br>consig<br>Activ<br>choix mu<br>Activ<br>saisi<br>Personr<br>oui //[<br>Effet so<br>oui //[<br>quitt |

Ce panneau apparaîtra lorsque vous amenerez le curseur de la souris en haut à gauche de l'écran (la petite maison). Vous accéderez ainsi à certaines fonctions directement depuis les activités.

### Service technique :

Notre service technique est à votre disposition gratuitement les lundi, mercredi et vendredi de 9h à 17h au 05 61 57 00 71, ou par internet à l'adresse info@editions-creasoft.com

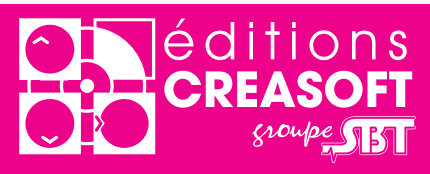

#### Editions Créasoft

Filiale du groupe \$cientific Brain Training Rue du Lanoux - ZA Proxima - 31330 GRENADE (1): 05 61 57 00 71 (2): 05 61 57 07 23 (2): info@editions-creasoft.com

#### www.editions-creasoft.com